## Windows Print File Downloader Installation and Removal Instructions ReadMe

This ReadMe file contains instructions for installing the Print File Downloader (PFD) on Windows systems. The PFD provides the user interface to download PostScript, PDF, TIFF, and PCL print-ready files and to specify the print features for these files. You must have a Printer installed on your system to print files using the PFD.

The PFD can be installed on the following operating systems:

- Windows NT 4.0
- Windows 2000
- Windows XP

The following installation procedure assumes you have a zip program installed on your system. Before proceeding, verify with your Windows administrator that you have the appropriate privileges to install the PFD.

## To install the Windows Print File Downloader:

- 1. Close all open applications.
- 2. Do one of the following:
  - If you are using the Printer Drivers, PPD Files, and Print File Downloader Software CD to install the Print File Downloader, open the ReadMe.html file and follow the instructions.
  - If you are not using the CD, download and save the .zip file to a folder on your Hard Drive, and continue with this procedure.
- 3. Navigate to the folder into which you saved the .zip file.
- Double-click PFDW32\_<language>\_<brand>\_xxxx.zip. A window appears and displays the contents of the zip file.
- 5. Extract the files to a folder on your Hard Drive.
- 6. Close the zip program.
- 7. Navigate to the folder into which you extracted the files.
- 8. Double-click Setup.exe. The Welcome window appears.
- 9. Click Next. The Software License Agreement window appears.
- 10. After reading the license agreement, click Yes to accept the license agreement. The TIFF License window appears.
- 11. After reading the TIFF license, click Yes to accept the license. The Choose Destination Location window appears.

NOTE: Click Browse to change the destination folder, if necessary.

- 12. Click Next. The Select Program Folder window appears.
- 13. Click Next.

The Setup Complete window appears.

14. Click Finish. The PFD is ready to be used.

## To remove the Windows Print File Downloader:

- 1. Open the Windows Control Panel.
- 2. Click on Add/Remove Programs.
- 3. Select the PFD entry to be removed.
- 4. Click Change/Remove. A confirmation window appears.
- 5. Click Yes to continue the removal.
- 6. Click OK when the PFD removal is complete.

## Establishing Connectivity to the Printer in the Print File Downloader

You can connect the PFD to a specific Printer by using existing print drivers that are installed on your system. At least one print driver must be installed on the local system in order for the PFD to access it and submit a print job.

The PFD uses the selected Print Driver to submit a print-ready file to the port to which the Print Driver is assigned. The PFD displays the selectable Print Drivers in a list in the "General" Tab. The selected Print Driver itself has no effect on the print job that the PFD submits.

Print drivers and PPDs are provided which may be installed on the system to serve this purpose, although any installed Print Driver will function correctly.